## STEINFELDS IDEENARENA Jetzt deine Stimme abgeben!

Ideen Arena

11:03

Mir zeigen dir, wie es geht

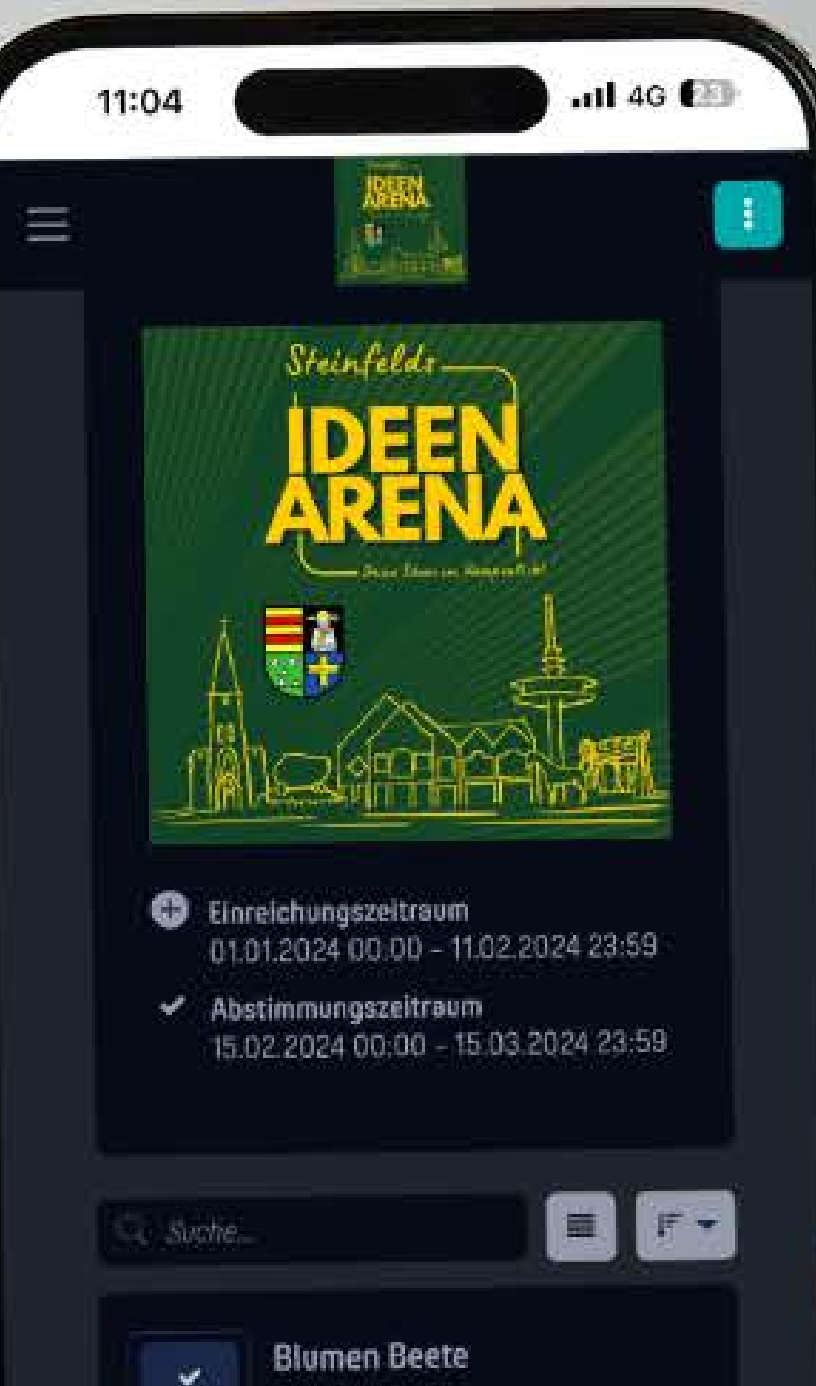

Blumen Beete Meine Idee wäre es Blumen Beete am Brunnen und am Ziegeleiteich

🖩 pollunit.com

٢

m

C

AА

Ć

Schritt 1: Öffne den Link in der Beschreibung (www.pollunit.com/polls/id eenarena)

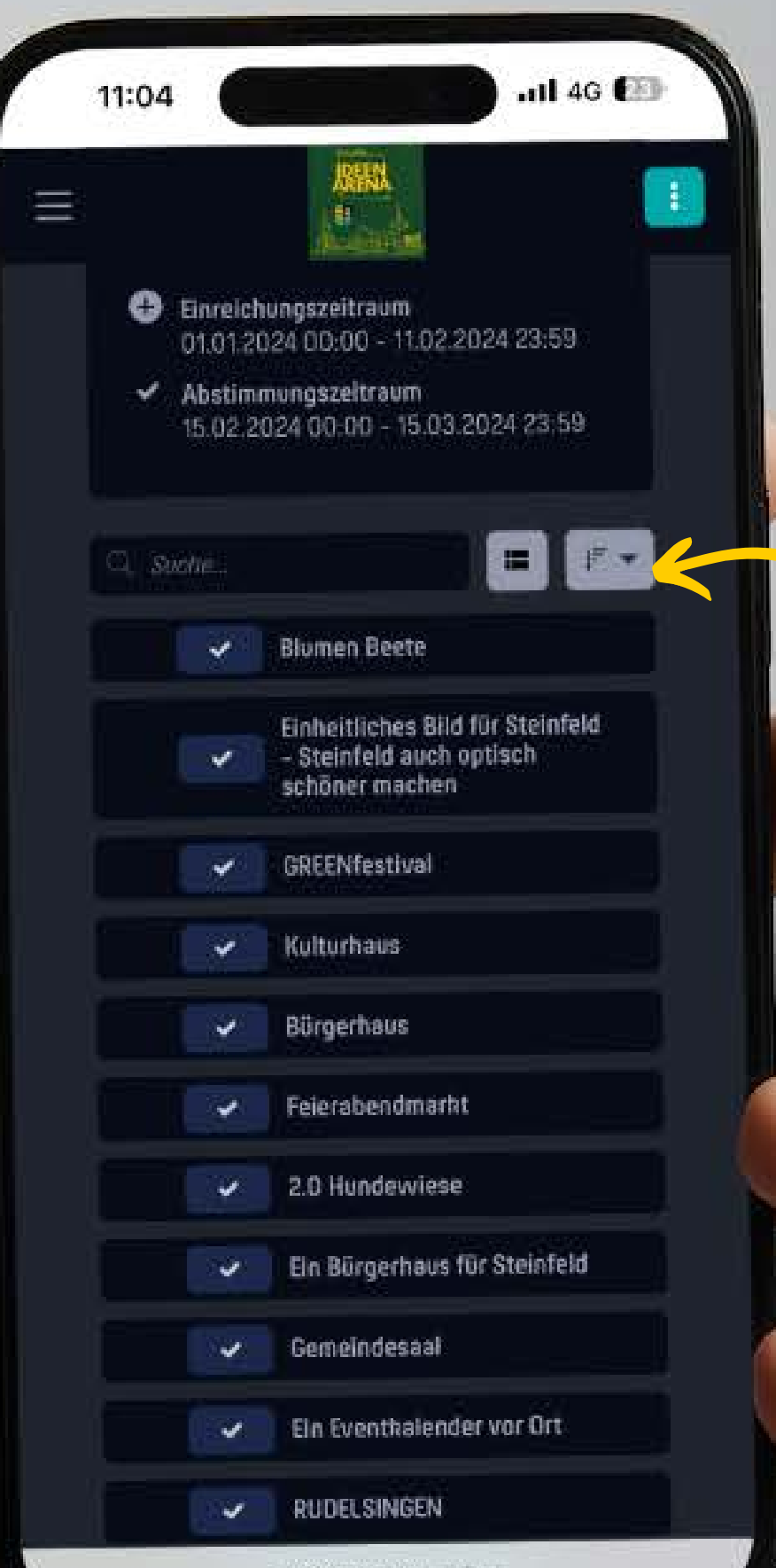

a pollunit.com - Privat

Schritt 2: Schaue dir die eingereichten Ideen in Ruhe an und verschaffe dir einen ersten Überblick.

## Hinweis:

Über diesen Button kannst du die Ansicht ändern, sodass nur die Überschriften angezeigt werden.

Ebenso kannst du die Ideen nach dem Alphabet sortieren.

Mit einem Klick auf einen Haken gelangst du zur Anmeldeseite. 11:04

.111 4G 🚱

## Wer bist Du?

Um Deine Stimme abgeben zu können, melde Dich als Gast oder mit Deinem Konto an. Deine Stimmen werden automatisch gespeichert.

Max Mustermann

Als Gast fortfahren

Anmelden

legistriere

Hilfe anzeigen

Schritt 3:

Anschließend gibst du deinen Namen, deine E-Mail und deine Adresse an. Du erhältst anschließend eine E-Mail, die du bestätigen musst. Somit wirst du zur Abstimmung freigeschaltet.

Hinweis: Du musst dir kein Konto erstellen. Es genügt, wenn du "Als Gast fortfahren" anklickst.

ii pollunit.com - Privat

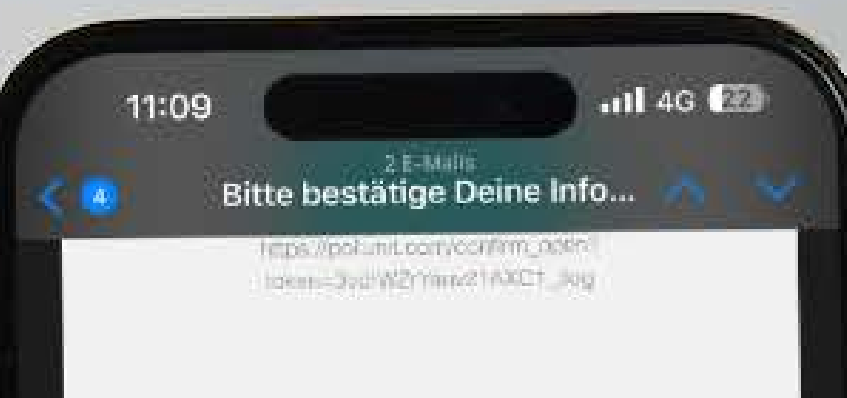

# pol**l**unit

#### Hallo!

Du hast in «Ideen Arena» teilgenommen. Bitte bestatige die Richtigkeit Deiner Teilnahme mit dem folgenden Link.

Bestätigen

5

Name: Max Mustermann Adresse: Große Straße 1 49439 Steinfeld

Mehr anzeigen

Ŵ

## Schritt 4:

Car

44

Z

Diese Mail sollte innerhalb kürzester Zeit bei dir im Postfach landen. Falls dies nicht geschehen ist, schaue gerne im Spam-Ordner nach oder lass' dir die Mail erneut zuschicken.

Hier klickst du dann einfach auf "Bestätigen".

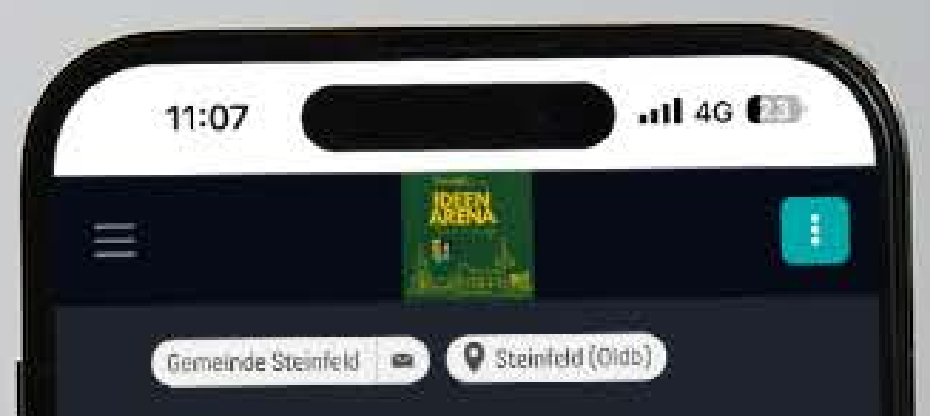

### Informationen bestätigt

Dankel Du hast die von Dir in der PollUnit. »Ideen Arena« angegebenen Information bestätigt.

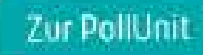

A pollunit.com

C

۸A

Schritt 5: Nach erfolgreicher Bestätigung wirst du automatisch zur Ideenarena geleitet und erhältst die Info, dass deine Informationen bestätigt sind.

Hinweis: Es kann sein, dass du hier erneut deine Adresse angeben musst.

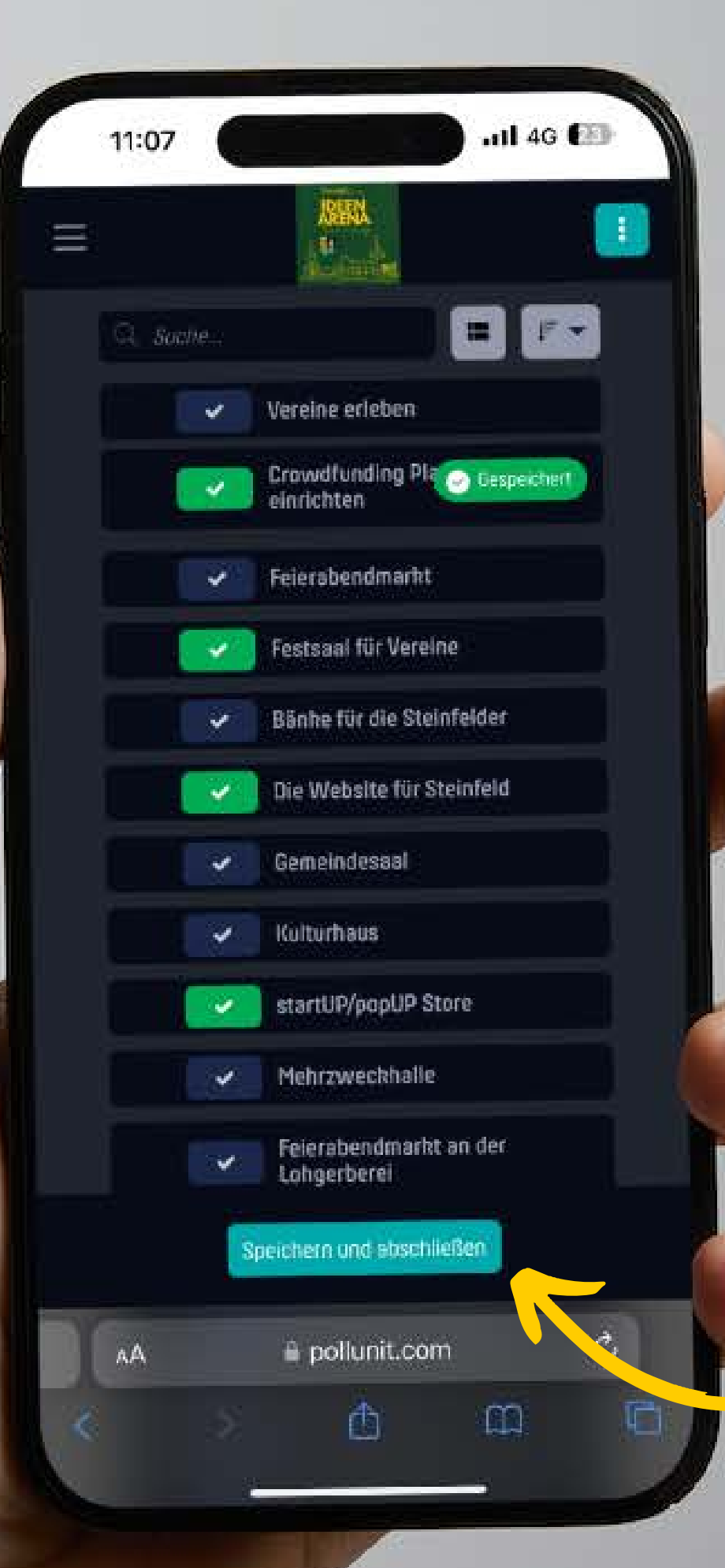

Schritt 6: Nun bist du zur Abstimmung freigeschaltet und kannst für deine Favoriten abstimmen.

Wichtig: Du kannst mit deiner Stimme für <u>mehrere</u> <u>Ideen abstimmen.</u>

Du hast jedoch nur einmal die Möglichkeit deine Stimmen abzuschicken.

Wenn du dich entschieden hast, klickst du auf "Speichern und abschließen"

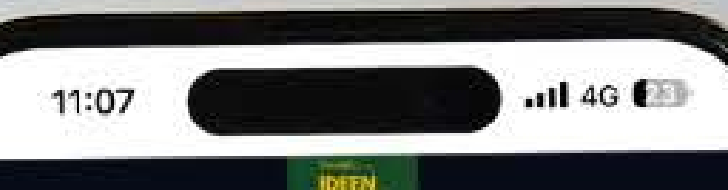

ŧ.

## Danksagung

Vielen Dank für Ihre Stimme!

A pollunit.com

٨A

C

Schritt 7: Du hast es geschafft :)

Danke, dass du dir die Zeit genommen hast, um einen aktiven Beitrag für unser Steinfeld zu leisten.

Wir freuen uns über jede Stimme und sind ganz gespannt, welche Ideen gewinnen werden.

Jede Stimme zählt :) Also teile es mit deinen Freunden:innen, deiner Familie und deinen Kollegen:innen aus Steinfeld.